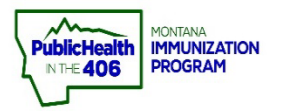

## Reconcile Inventory- Aggregate Quick Reference Guide

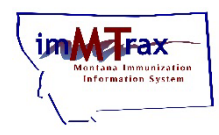

Note: VFC and COVID-19 enrolled providers are required to reconcile every month, regardless of whether your site submits a vaccine order. Aggregate sites manually enter doses administered during the month for each vaccine lot. An investigation must occur if a discrepancy exists between the quantity on hand in imMTrax and physical counts in your fridge/freezer.

## **Steps to Follow:**

1. Select VOMS 2.0, under the Inventory Management menu.

| ⊿ Main                    |                         |                |                             |          |  |  |  |  |  |
|---------------------------|-------------------------|----------------|-----------------------------|----------|--|--|--|--|--|
| Home                      | Patient Search          | Patient Search |                             |          |  |  |  |  |  |
| Logout<br>Document Center | First Name or Initial:  |                | ID:                         |          |  |  |  |  |  |
| Help                      | Last Name or Initial:   |                | SIIS Patient ID / Bar Code: |          |  |  |  |  |  |
| Message                   | Birth Date:             |                | Chart Number:               |          |  |  |  |  |  |
| Favorites                 | Family and Address Info | ormation:      |                             |          |  |  |  |  |  |
| Patient                   | Guardian First Name:    |                | Mother's Maiden Name:       |          |  |  |  |  |  |
| Vaccinations              | Street                  |                |                             |          |  |  |  |  |  |
| ▲ Inventory<br>Management | City:                   |                | State:                      | Select • |  |  |  |  |  |
| VOMS 2.0                  | Zip Code:               |                | Phone Number:               |          |  |  |  |  |  |
| Reports     Settings      | Country:                | United States  | X *                         |          |  |  |  |  |  |

- 2. VOMS 2.0 application opens.
- 3. Select **Reconcile**, located under the Inventor menu.

**Note:** If you have an outstanding order or transfer, you will see a warning. Please resolve the pending order/transfer before proceeding.

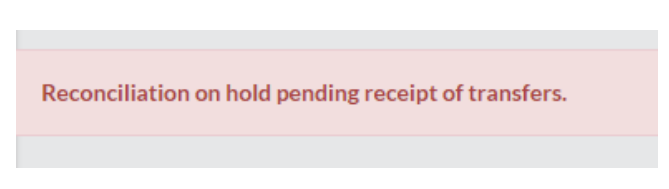

**4.** Select the printer icon located on the Public and Private tabs (if your private inventory is managed in imMTrax).

| A Home               | RECONCIL  | E INVENTORY - Mex       | t Report Due: 11/25/2018 | Last Submitted Report: 10/24/2018 |                     | A Expired | Opplies < 0 | 50 Day |
|----------------------|-----------|-------------------------|--------------------------|-----------------------------------|---------------------|-----------|-------------|--------|
| A0 Inventory         |           |                         |                          |                                   | 6                   |           |             |        |
| Reconciliation 3     |           | _                       |                          |                                   |                     |           |             |        |
| Correct Decrementing | <b>√</b>  | 4.F                     |                          |                                   | RECONCILE INVENTORY |           |             |        |
| Corders & Returns    | Public    | Private                 |                          |                                   |                     |           | -           |        |
| & Cold Storage       | Date Rang | e: 10/24/2018 · 11/25/2 | 2018                     |                                   |                     |           | 4           | ٥      |

## 5. Print the Reconciliation Worksheet for Public and Private Inventory.

| VOM<br>Home        | s   | Pub                                                          | licly Fund | ed Vaccin<br>Organiz<br>Fac | es - Recond<br>ation: Abcd (18505<br>cility: Kids Club | iliation Wor     | ksheet 5        | PRINT       |
|--------------------|-----|--------------------------------------------------------------|------------|-----------------------------|--------------------------------------------------------|------------------|-----------------|-------------|
| A2 Inventory       | ~   | Vaccine                                                      | Lot#       | Exp Date                    | Funding Source                                         | Quantity On Hand | Physical Counts | Adjustments |
| Reconciliation     |     |                                                              |            | (                           | DTaP/DT/Td                                             |                  |                 |             |
| Search/Add Invento | ary | Dtap<br>Infanrix<br>10 pack - SYRINGES<br>NDC: 58160-0810-52 | 11111111   | 04/27/2019                  | VFC                                                    | 12               |                 |             |
| - Orders & Returns |     |                                                              |            |                             | HPV                                                    |                  |                 |             |
| & Cold Storage     |     | Linu0                                                        |            |                             |                                                        |                  |                 |             |

- **6.** Go to the vaccine storage units and write in the physical counts for each vaccine on the worksheet.
- 7. Enter the number of doses for each vaccine in the **Physical Counts** column on the Reconciliation for public and private inventory.
  - a. For administered doses, select Adjust and enter doses, Adjustment Category= Administered, Reason= System Non-user aggregate reporting only. Select Save.

|                                                              |              | AD.                                      | JUST QUAN                            | NTITY      | TITY                 |                  |             |             |                   |
|--------------------------------------------------------------|--------------|------------------------------------------|--------------------------------------|------------|----------------------|------------------|-------------|-------------|-------------------|
|                                                              | D<br>Exp Da  | TaP - Infanrix   L<br>te: 2019-04-27   I | ot#: 11111111<br>Funding Source: VFC | 0          | То                   | tal Doses Off: 2 |             |             |                   |
| DOSE(S):                                                     | ADJ          | UST:<br>dministered                      |                                      | m-user Agg | regate Reporting Onl | ly 🛩             |             |             | ٥                 |
| ADD AN                                                       | OTHER REASON |                                          |                                      | 1          | CANCEL SAV           | ле 7А            | Discrepancy | Adjustments | Inactivate        |
| Dtap<br>Infanrix<br>10 pack - SYRINGES<br>NDC: 58160-0810-52 | 11111111     | 04/27/2019                               | VFC                                  | VIEW       | 12                   | 7                | 7 -5        | ADJUST      | <mark>7A</mark> ) |

- b. If a discrepancy occurs, investigate and adjust by selecting Adjust and entering Dose(s), Adjustment Category/ Reason. Select the Save button.
   Total Doses Off should equal 0.
  - i. Acceptable Adjust Category and Reasons:
    - 1. Wasted Vaccine: Category=Wasted, Reason= Choose based on the situation.
    - 2. Spoiled Vaccine: Category= Spoiled, Reason= Choose based on the situation.

|                                       |                              |                 | ADJ                                    |                                | ×                            |             |          |           |       |             |            |
|---------------------------------------|------------------------------|-----------------|----------------------------------------|--------------------------------|------------------------------|-------------|----------|-----------|-------|-------------|------------|
|                                       |                              | DT:<br>Exp Date | aP - Infanrix   Lot<br>2019-04-27   Fu | #: 11111111<br>nding Source: V | /FC                          |             | Total Do | es Off: 0 |       |             |            |
|                                       | DOSE(5):                     | ADJU:           | ST:<br>sted                            |                                | P Drawn u                    | p, not used | ~        | •         |       |             | •          |
| <b>7B</b>                             | 1                            | Spo             | iled                                   |                                | <ul> <li>Not prop</li> </ul> | erly stored | •        | •         | pancy | Adjustments | Inactivate |
|                                       | ADD ANOTH                    | ER REASON       | l.                                     |                                |                              | CANCEL      | SAVE     | <b>7B</b> |       | ADJUST      | <b>7B</b>  |
| NDC:58                                | 160-0810-52                  |                 |                                        |                                | HPV                          |             |          |           |       |             |            |
| Hpv9<br>Gardasii<br>10 pack<br>NDC:00 | 9<br>SYRINGES<br>006-4119-03 | 555555          | 05/04/2019                             | VFC                            | VIEW                         | 19          | 19       |           |       |             |            |

Quick Reference Guide: Reconcile Inventory- Aggregate | Page 2 of 3 | Revised 12/2022

|                                                                                                    | $\mathbf{O}$ |
|----------------------------------------------------------------------------------------------------|--------------|
| Note: If you have an outstanding order or transfer, you will <u>NOT</u> be<br>able to complete monthly inventory reconciliation (the physical<br>counts boxes on the Reconciliation screen will be greyed out) until<br>you accept the order or transfer. |              |

8. Select the Submit Inventory button.

**Note:** Please ensure you click the Submit button and not the Save button. Clicking Save will not reconcile your inventory.

| Vaccine                                                                         | Lot#     | Exp Date   | Funding Source | Lot History | Quantity On Hand | Physical Counts | Discrepancy  | Adjustments                                   | Inactivat |
|---------------------------------------------------------------------------------|----------|------------|----------------|-------------|------------------|-----------------|--------------|-----------------------------------------------|-----------|
|                                                                                 |          |            |                |             | DTaP/DT/Td       |                 |              |                                               |           |
| Dtap<br>Infanrix<br>10 pack - SYRINGES<br>NDC: 58160-0810-52                    | 11111111 | 04/27/2019 | VFC            | VIEW        | 12               | 8               | 0            | 4 - System Non-user Aggregate Reporting Only  |           |
| Dtap, 5 Pertussis Antigens<br>Daptacel<br>10 pack - VIALS<br>NDC: 49281-0286-10 | 123456   | 01/05/2019 | VFC            | VIEW        | 25               | 8               | 0            | 17 - System Non-user Aggregate Reporting Only |           |
|                                                                                 |          |            |                |             | HPV              |                 |              |                                               |           |
| Hpv9<br>Gardasil 9<br>10 pack - SYRINGES<br>NDC: 00006-4119-03                  | 555555   | 05/04/2019 | VFC            | VIEW        | 19               | 15              | 0            | • 4 - Drawn up, not used                      | 0         |
|                                                                                 |          |            |                |             | MMR VARICELLA    |                 |              |                                               |           |
| Mmrv<br>Proquad<br>10 pack - VIALS<br>NDC: 00006-4171-00                        | TEST1234 | 04/13/2019 | VFC            | VIEW        | 24               | 22              | 0            | 2 - Power Outage / Natural Disaster           |           |
|                                                                                 |          |            | PREVIOUS       | CANCEL      | CLEAR S/         | AVE SUBN        | IIT INVENTOR | 8                                             |           |

**9.** A pop-up box appears stating, "Success. Inventory Has Been Successfully Submitted."